## DAFTAR GAMBAR

| Gambar 2.1 Pemeriksaan Pendengaran Dengan Tes BERA                              | 6  |
|---------------------------------------------------------------------------------|----|
| Gambar 2.2 Logo Pusat Alat Bantu Dengar Melawai                                 | 7  |
| Gambar 2.3 Struktur Organisasi Divisi Alat Bantu Dengar                         | 9  |
| Gambar 3.1 Gelombang Transversal                                                | 15 |
| Gambar 3.2 Gelombang Longitudinal                                               | 15 |
| Gambar 3.3 Bagian-Bagian Telinga                                                | 18 |
| Gambar 3.4 Prinsip Kerja Alat Bantu Dengar                                      | 22 |
| Gambar 3.5 Bagian-Bagian Mikrofon Omnidirectional                               | 23 |
| Gambar 3.6 Ukuran Baterai Alat Bantu Dengar                                     | 25 |
| Gambar 3.7 Model Alat Bantu Dengar                                              | 26 |
| Gambar 3.8 Alat Bantu Dengar Model Pocket                                       | 26 |
| Gambar 3.9 Alat Bantu Dengar Model Behind The Ear (BTE)                         | 27 |
| Gambar 3.10 Alat Bantu Dengar Model Custom Product                              | 28 |
| Gambar 3.11 Software Widex Service Program                                      | 30 |
| Gambar 3.12 Software Symphoni HIT                                               | 31 |
| Gambar 3.13 Otopro                                                              | 31 |
| Gambar 4.1 Login Aplikasi Noah4                                                 | 32 |
| Gambar 4.2 Tampilan Awal Halaman Noah4                                          | 33 |
| Gambar 4.3 Memilih Program Symphoni HIT                                         | 34 |
| Gambar 4.4 Tampilan Awal Halaman Symphony HIT                                   | 35 |
| Gambar 4.5 Menu New Protocol                                                    | 36 |
| Gambar 4.6 Tampilan Memilih Alat Bantu Dengar                                   | 37 |
| Gambar 4.7 Tampilan Memilih Sumber Tegangan Alat Bantu Dengar                   | 38 |
| Gambar 4.8 Posisi Pemasangan Alat Bantu Dengar Menggunakan Battery Pill         | 39 |
| Gambar 4.9 Posisi Pemasangan Alat Bantu Dengar Menggunakan Programming Cable    | 40 |
| Gambar 4.10 Tampilan Aplikasi Widex Service Program                             | 40 |
| Gambar 4.11 Tampilan Menu Test Gain Widex Service Program                       | 41 |
| Gambar 4.12 Tampilan menu Play pada aplikasi Symphony HIT                       | 42 |
| Gambar 4.13 Tampilan Proses Pengecekan Alat Bantu Dengar                        | 43 |
| Gambar 4.14 Tampilan Hasil Pengetesan Alat Bantu Dengar                         | 44 |
| Gambar 4.15 Tampilan Hasil Pengetesan Alat Yang Terindikasi Mengalami Kerusakan | 45 |